## Passo a passo para preenchimento do Monitoramento do PAF no PDDE Interativo:

- a. Acesso o portal do PDDE Interativo em: <u>http://pddeinterativo.mec.gov.br/</u>
- b. Inserir usuário e senha
- c. Acessar o modulo "Educação Conectada";

| DDE<br>arativo | Planeiar melhor,<br>realizar mais | Educação Conectada          | Ţ                                                                                                    | 2018                                                                                                    | <b>v</b>                                                                                                    |
|----------------|-----------------------------------|-----------------------------|----------------------------------------------------------------------------------------------------|----------------------------------------------------------------------------------------------------|----------------------------------------------------------------------------------------------------|
|                | Apoio à Cone                      | ectividade<br>ectividade    |                                                                                                    |                                                                                                    |                                                                                                    |
|                | <b>1</b> .Orientaçõe              | es Gerais                   |                                                                                                    |                                                                                                    |                                                                                                    |
|                | 🛱 2.Adesão da                     | Escola                      | 52101479 CENTRO DE EDUCA<br>1. Orientações Gerais                                                                                                    | CAO INFANTIL ASSUNCAO - Goiània - GO                                                                                                    |                                                                                                    |
|                | 🗠 3.Plano de A                    | Aplicação Financeira        |                                                                                                    |                                                                                                    |                                                                                                    |
|                | L 4.Monitorar<br>Financeira       | mento do Plano de Aplicação | Sr. (a) Diretor (a), Sua escola<br>Conectada. O Programa visa<br>na educação básica. Será des<br>Recursos Educacionais Digita<br>de Educação Básica, nas segr<br>Conexão por satélite? para e<br>atentamente o Termo e, caso<br>sua escola tiver sido selecion<br>moldes do PDDE. Para isso. | foi selecionada pela S<br>apoiar a universalizaç<br>senvolvido até 2024, e<br>ais e Infraestrutura. N<br>uintes modalidades: I.<br>secolas não contempla<br>o esteja de acordo, sei<br>ada para a conexão v<br>rlique em ?Prosseguir | ecretaria de Educação para receber o apoio à conectividade n.<br>ção do acesso à internet em alta velocidade nas escolas públic.<br>em 3 (trés) fases ? Indução, Expansão e Sustentabilidade ? com<br>a Dimensão de Infraestrutura, o apoio do MEC contempla a co<br>Conexão terrestre ? para escolas localizadas em distritos com<br>adas no item I. Para fazer adesão da escola ao Programa, abra<br>lecione a opção de aceitar a adesão. A escola pode, também, r<br>ia terrestre e aceitar o Termo de Adesão, deve continuar com<br>? para acessar a tela do Plano de Aplicação Financeira (PAF). el |

d. Acessar o botão "4. Monitoramento do Plano de Aplicação Financeira".

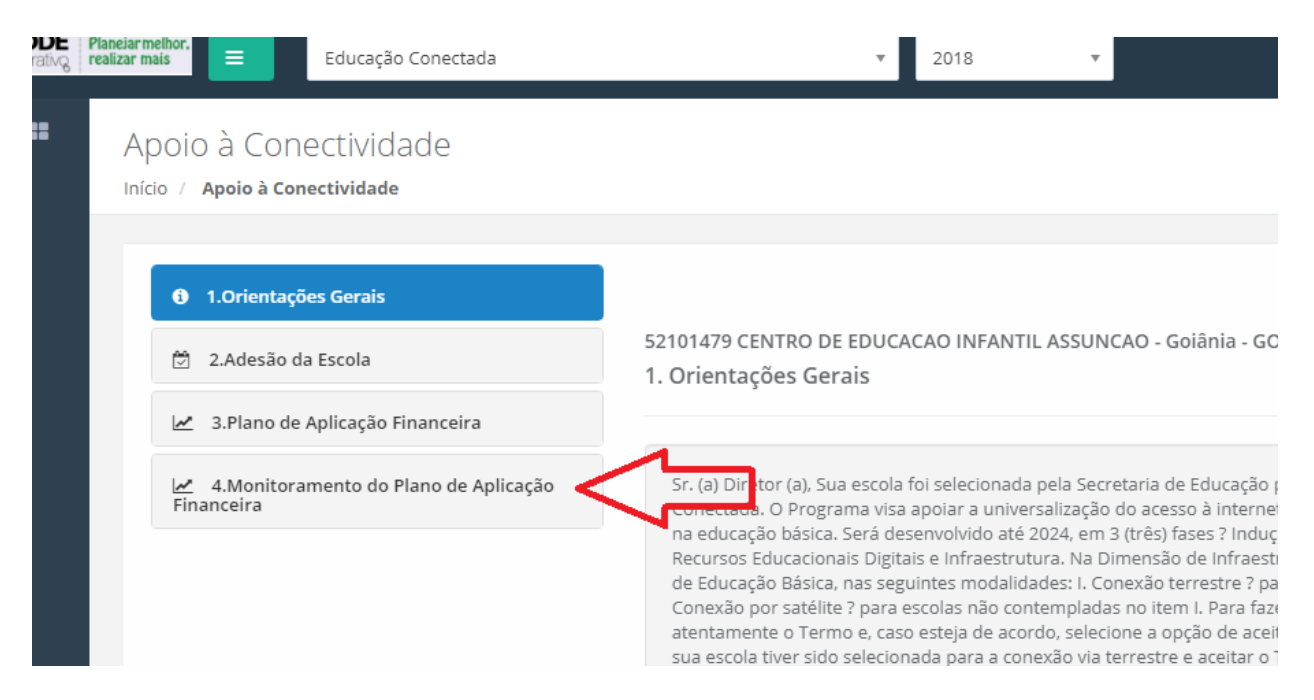

## e. Responder as perguntas referents às contratações realizadas:

Apolo a conceanadae

| Início / Apoio à Conectividade        |                                                     |
|---------------------------------------|-----------------------------------------------------|
|                                       |                                                     |
| <b>0</b> 1.Orientações Gerais         |                                                     |
| 🖄 2.Adesão da Escola                  |                                                     |
| 3.Plano de Aplicação Financeira       | 1. Orientações Gerais                               |
| 4.Monitoramento do Plano de Aplicação |                                                     |
| Financeira                            |                                                     |
|                                       |                                                     |
|                                       | 1. Contratação de conectividade para uso pedagógico |
| •                                     | 1.1 Contratou o serviço de conectividade?           |
|                                       | Sim.                                                |
|                                       | O Não.                                              |
|                                       | 2. Melhoria de infraestrutura interna               |

## f. Salvar o questionário:

- 🗆 O valor cobrado pelas empresas na localidade para a velocidade planejada é superior ao recurso disponível.
- □ Não se julga necessário contratar a velocidade planejada.
- □ A(s) empresa(s) exige(m) que o contrato tenha vigência diferente da quantidade de meses planejada.
- □ A escola não encontrou dificuldades para a contratação.
- 2. Melhoria de infraestrutura interna

2.1 Foram adquiridos itens ou contratados serviços para melhoria da infraestrutura interna de distribuição de sinal de inte

- O Sim.
- Não.

2.1.1 Por qual motivo?

- O valor praticado no mercado para os equipamentos é superior ao previsto no PAF.
- O Não iniciou a execução.
- O O processo de contratação/aquisição está em andamento.
- O Desistiu de implantar a conectividade na escola.

O A escola recebeu equipamentos ou recursos para aquisição de outras fontes (prefeitura ou governo do estado, parceria com s terceiro setor).

🖹 Salvar

🖹 Finalizar e Enviar

## g. Quando todas as respostas estiverem preenchidas, finalizar e enviar para o MEC.

- unao na, na iocanuaue, orei ta ua verociuaue pianejaua.
- 🗆 O valor cobrado pelas empresas na localidade para a velocidade planejada é superior ao recurso disponível.
- □ Não se julga necessário contratar a velocidade planejada.
- 🗆 A(s) empresa(s) exige(m) que o contrato tenha vigência diferente da quantidade de meses planejada.
- A escola não encontrou dificuldades para a contratação.
- 2. Melhoria de infraestrutura interna

2.1 Foram adquiridos itens ou contratados serviços para melhoria da infraestrutura interna de distribuição de sinal de internet?

O Sim.

Não.

2.1.1 Por qual motivo?

- O valor praticado no mercado para os equipamentos é superior ao previsto no PAF.
- O Não iniciou a execução.
- O O processo de contratação/aquisição está em andamento.
- O Desistiu de implantar a conectividade na escola.

O A escola recebeu equipamentos ou recursos para aquisição de outras fontes (prefeitura ou governo do estado, parceria com setor privado, parceria terceiro setor).

🖹 Salvar

🖺 Finalizar e Enviar